# IAC-uitbreiding (3.1.1): CPTA-wachtwoord negeren

## Inhoud

Inleiding Voordat u begint Vereisten Gebruikte componenten Verwante producten (optioneel) Conventies IAC-uitbreiding (3.1.1): CPTA-wachtwoord negeren Terminologie Als de stappen zijn uitgevoerd, hebt u: Verifiëren Problemen oplossen Gerelateerde informatie

# **Inleiding**

Deze uitbreiding biedt een manier om de IAC 3.1.1 Bestellen virtuele machine uit Sjabloonservice te wijzigen om te voorkomen dat de klant het beheerderwachtwoord invoert en de technische beheerder van de cloudprovider toestemming geeft om het wachtwoord in te voeren.

## Voordat u begint

## **Vereisten**

Zorg er voordat u deze configuratie probeert, voor dat u aan deze vereisten voldoet.

• Basiskennis van het dienstenontwerp

#### Gebruikte componenten

De informatie in dit document is gebaseerd op deze hardware- en softwareversies.

- Cisco Cloud Portal9.4.1 en Intelligent Automation for Cloud Solution 3.1.1
- De service genaamd "Bestellen virtuele machine van sjabloon" moet naar de omgeving zijn uitgevoerd

#### Verwante producten (optioneel)

## **Conventies**

Raadpleeg voor meer informatie over documentconventies de technische Tips van Cisco.

# IAC-uitbreiding (3.1.1): CPTA-wachtwoord negeren

Volg deze instructies om een uitbreiding te maken voor de service "Bestellen virtuele machine uit sjabloon" met als doel de selectieschakelaar van het VM-beheerder wachtwoord van de klant naar een technische beheerder van de cloudleverancier te wijzigen.

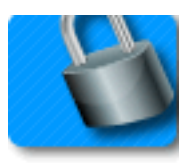

### **Terminologie**

CPTA: Technische beheerder van cloudproviders

AFC: Actieve vormcomponent (bevindt zich in de module van de Ontwerper van de Dienst)

#### Als de stappen zijn uitgevoerd, hebt u:

Stap 1 - Zorg ervoor dat CPTA de formuliervelden een passende toegangscontrole heeft

Stap 2 - Maak een AFC met voorwaardelijke regels voor gebruik op de uitbreidingsdienst, en

**Stap 3 -** Voeg een taak toe aan de preservice-extensie zodat CPTA het wachtwoord aan het formulier kan toevoegen.

**Stap 1 -** Navigeer naar de module "Serviceontwerper" > subsectie "actieve formuliercomponenten" > groep "gemeenschappelijk" > AFC "Eenvoudig wachtwoordVerificatie" > tabblad "Toegangsbeheer". Klik op "Service Delivery", onder Systeemmomenten in het linker middelvenster. Zorg ervoor dat de rol van "Cloud Provider Technical Administrator" is toegevoegd aan het venster "Deelnemers" en leest/schrijftoegang heeft gekregen tot de "Common": EenvoudigWachtwoordVerificatie"-woordenboek.

| Form SimplePasswordVerifica                                                                                                    | ation                                                                                                    |                                                                                                    |                                                                               |                                                                                                    |                                         | ?                    |  |
|----------------------------------------------------------------------------------------------------|----------------------------------------------------------------------------------------------------|----------------------------------------------------------------------------------------------------|-------------------------------------------------------------------------------|----------------------------------------------------------------------------------------------------|-----------------------------------------|----------------------|--|
| For each dictionary in the form, for<br>edit the dictionary and its fields.<br>If you intend to apply rules to man<br>appearance of individual fields (for<br>be included in the service form for | r each system moment (a discr<br>ipulate the content of individual<br>or example, show or hide them)<br>r that participant in that system i | ete phase of the requisition fulfillment cycle), you may overrid<br>fields, the dictionary must be editable. You can then set indivi<br>if the dictionary is view-only. However, if the dictionary is ne<br>moment. | de the default permiss<br>idual fields to be hidde<br>ither editable nor viev | ions that control which participants will be able<br>on or read-only, as appropriate. You can still ma<br>v-only, it cannot be manipulated by any rules, si | to see an<br>nipulate ti<br>nce it will | id/or<br>he<br>I not |  |
| System Moment                                                                                                    |                                                                                                    | Dictionaries                                                                                                    | icipants                                                                      |                                                                                                    |                                         |                      |  |
| Ordering                                                                                                    |                                                                                                    | Common: SimplePasswordVerification                                                                                                    |                                                                               |                                                                                                    | View                                    | Edit                 |  |
| Departmental Authorizations                                                                                                    |                                                                                                    |                                                                                                    |                                                                               | 🙊 Customer                                                                                                    | •                                       |                      |  |
| Departmental Reviews                                                                                                    |                                                                                                    |                                                                                                    | Г                                                                             | 👧 Service Team                                                                                                    | •                                       | Г                    |  |
| Service Group Authorizations                                                                                                    |                                                                                                    |                                                                                                    | Г                                                                             | 🙊 Organizational Unit                                                                                                    | ~                                       | Г                    |  |
| Service Group Reviews                                                                                                    |                                                                                                    |                                                                                                    | Г                                                                             | 🙊 Financials Team                                                                                                    | Г                                       | Г                    |  |
| Financial Authorizations                                                                                                    |                                                                                                    |                                                                                                    | Г                                                                             | 🙊 Ad-Hoc Task Performers                                                                                                    |                                         |                      |  |
| Service Delivery                                                                                                    | Organizational Units                                                                                                    |                                                                                                    | <b>—</b>                                                                      | 🕵 Cloud Provider Technical Administrator                                                                                                    |                                         | •                    |  |
| Pricing                                                                                                    | People                                                                                                    |                                                                                                    |                                                                               |                                                                                                    |                                         |                      |  |
| Service Completed                                                                                                    | Groups                                                                                                    |                                                                                                    |                                                                               |                                                                                                    |                                         |                      |  |
|                                                                                                    | Roles                                                                                                    |                                                                                                    |                                                                               |                                                                                                    |                                         |                      |  |
|                                                                                                    | Add Access For Anyone                                                                                                    |                                                                                                    |                                                                               |                                                                                                    |                                         |                      |  |
| Delete Selected Participants                                                                                                    | Add Participants 🔻 🤤                                                                                                    | Save Form                                                                                                    |                                                                               |                                                                                                    |                                         |                      |  |

**Stap 2 -** Navigeer naar de module "Serviceontwerper" > "actieve componenten" subsectie. Maak een nieuwe AFC zonder woordenboek, omdat er geen nodig is. Voer na aanmaak twee voorwaardelijke regels in zoals hieronder gespecificeerd:

Samenvatting van regel - "Bestellen: PW-velden verbergen

Type: Voorwaardelijke regel

Naam regel: Bestellen: PW-velden verbergen

Voorwaarden: Moment staat gelijk aan bestellen

Acties:

Waarde instellen - EenvoudigWachtwoordVerificatie.EersteWachtwoord voor letterwaarde

Waarde instellen - EenvoudigWachtwoordVerificatie.SecondWachtwoord voor letterwaarde invoeren

Optioneel maken - Eenvoudige wachtwoordverificatie.Alle velden

Velden verbergen - Eenvoudige wachtwoordverificatie.Alle velden

Velduitval/formuliergebeurtenis trainen:

FormFiller-laden

Formulier - in te dienen

Regel overzicht - "Servicelevering: Verplicht maken voor CPTA-taak"

Naam regel: Servicelevering: Verplicht maken voor CPTA-taak

Voorwaarden: Het moment is gelijk aan Service Delivery en de taaknaam bevat **een onderdeel** van de taaknaam

Acties:

Verplicht maken - Eenvoudig wachtwoordVerificatie.Eerste wachtwoord

Verplicht maken - Eenvoudig wachtwoordVerificatie.Tweede wachtwoord

Velden verbergen - SIBDVirtualDataCenter.Alle velden

Velden verbergen - SIBDAvergunningen.Alle velden

Velden verbergen - Datastore.Alle velden

Velduitval/formuliergebeurtenis trainen:

FormFiller-laden

**Stap 3 -** Navigeer naar de module "Serviceontwerper" > subsectie "services" > servicegroep "VMaanvraag uitbreidt" > "Een virtuele machine bestellen uit Sjabloonvoorservice".

Voeg een taak toe voor de CPTA om het beheerderwachtwoord in te voeren en aan persoon of rij (zoals hier wordt geïllustreerd) toe. Hang e-mailsjabloon "Task Fulfillment During notification" aan de melding "Melden bij het starten van activiteit:" moment van de taak.

Koppel in het tabblad Formulier het nieuw gemaakte AFC los van Stap 2.

|                                                    |                                                |               |                    |                                         |               | New      | Indent    | Outdent       | Up      | Down | Delete |
|----------------------------------------------------|------------------------------------------------|---------------|--------------------|-----------------------------------------|---------------|----------|-----------|---------------|---------|------|--------|
| Task                                               |                                                | By            |                    | This                                    |               | Subtasks |           | Subtotal      |         |      |        |
| Provide Password - #NAME#                          |                                                |               |                    | Cloud Service Delivery Management Queue |               | 4.00 0.0 |           | 0.00          | ) 4.00  |      |        |
|                                                    |                                                |               |                    |                                         |               |          | Tot       | al project du | iration |      | 4.00   |
|                                                    |                                                |               |                    |                                         | Approximate o | lays (as | per worki | ng hours pe   | r day)  |      | 0.50   |
| General                                            | Participants Email Task Instructions Checklist |               |                    |                                         |               |          |           |               |         |      |        |
| Save                                               | Performe                                       | er Role       |                    |                                         | Suj           | ervisor  | Role      |               |         |      |        |
| Name:                                              | Cloud Se                                       | rvice Deliver | y Management Queue |                                         | Name:         |          |           |               |         |      |        |
| Assign:                                            | A person                                       | /queue        | -                  |                                         | Assign: Fr    | om a pos | ition     | -             |         |      |        |
| Assign to: Cloud Service Delivery Management Queue |                                                |               |                    | Assign to: Organizational Unit.Manager  |               |          |           |               |         |      |        |

# Verifiëren

Er zijn geen specifieke vereisten van toepassing op dit document.

Test door end-to-end service uit te voeren.

## Problemen oplossen

Er is momenteel geen specifieke troubleshooting-informatie beschikbaar voor deze configuratie.

## Gerelateerde informatie